For our online classes, we will use Zoom. You can join with a computer or your phone.

## IF YOU ARE USING YOUR COMPUTER TO JOIN THE CLASS:

- 1. Click on this link to join the class: \_\_\_\_\_
- 2. If this is your first time using Zoom, select "download & run Zoom."

If you have used Zoom before, select "Open Zoom Meetings."

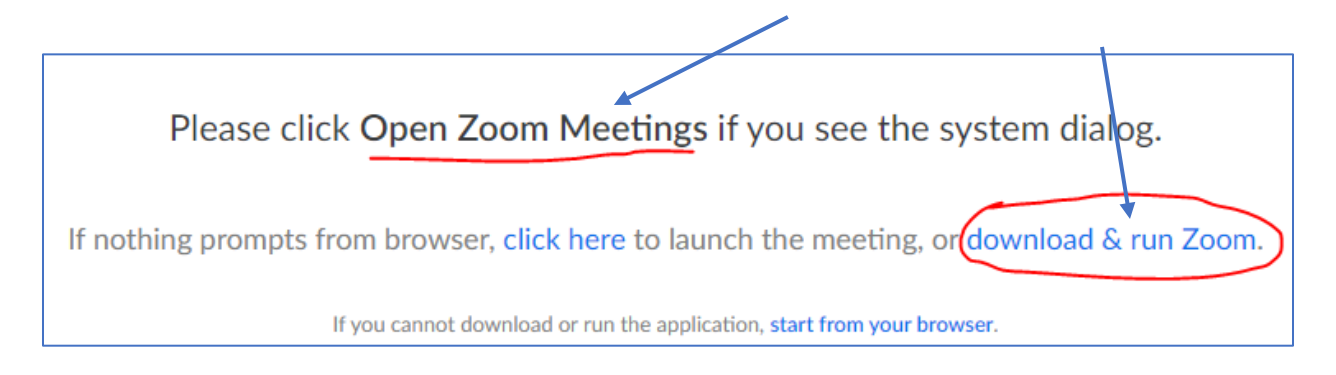

- 3. Choose to "Join with Video."
- 4. Choose to "Join with Computer Audio."

## IF YOU ARE USING YOUR CELLPHONE AND HAVE AN INTERNET CONNECTION:

1. Download the Zoom app on your phone:

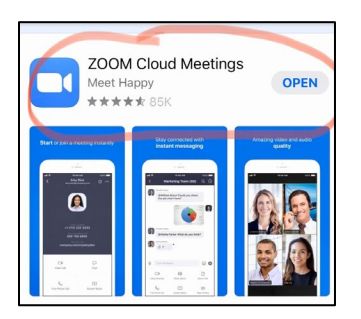

- 2. Open the Zoom app.
- 3. Select "Join a Meeting"

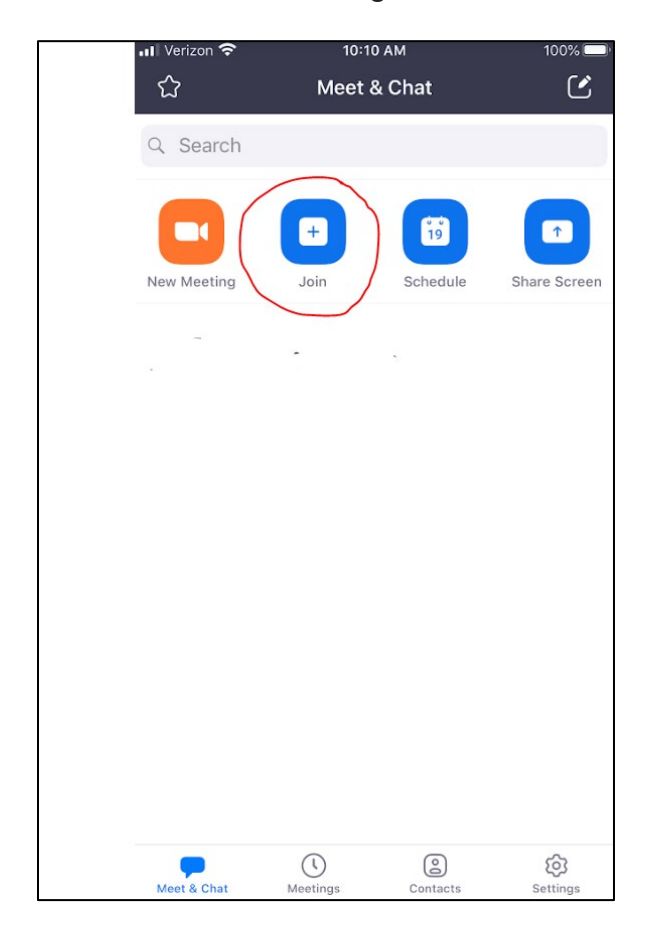

4. Enter the meeting number: XXX-XXX-XXX and type your name. Then select "Join."

| II Verizor                     |                  | 10:11 AM       |          |           |        | 100% 🔲, |            |               |  |
|--------------------------------|------------------|----------------|----------|-----------|--------|---------|------------|---------------|--|
| Cancel Join a Meeting          |                  |                |          |           |        |         |            |               |  |
| Meeting ID                     |                  |                |          |           |        |         |            | $\checkmark$  |  |
| Join with a personal link name |                  |                |          |           |        |         |            |               |  |
| Screen Name                    |                  |                |          |           |        |         |            |               |  |
|                                |                  |                |          | Join      |        |         |            |               |  |
| If you re<br>join the          | ceiveo<br>meetir | d an inv<br>na | vitatior | n link, t | tap on | the lin | k again    | to            |  |
|                                |                  |                |          |           |        |         |            |               |  |
|                                |                  |                |          |           |        |         |            |               |  |
| Don't Connect To Audio         |                  |                |          |           |        |         |            | $\mathcal{D}$ |  |
| Turn Off My Video              |                  |                |          |           |        |         | $\bigcirc$ |               |  |
|                                |                  |                |          |           |        |         |            |               |  |
| Q W E R T Y U I O P            |                  |                |          |           |        |         |            |               |  |
| Α                              | S                | D              | F        | G         | н      | J       | К          | L             |  |
| •                              | Z                | x              | С        | V         | в      | Ν       | М          | $\bigotimes$  |  |
| 123                            | <u>:</u>         | ₽              | space    |           |        |         | return     |               |  |

5. Then, select "Call using Internet Audio." You should now be in the class.

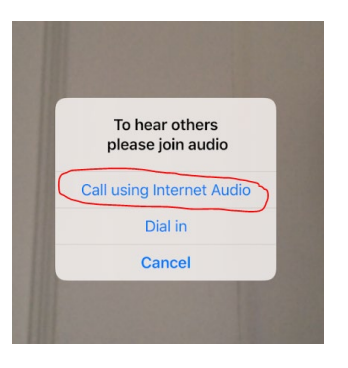

## IF YOU ARE USING YOUR CELLPHONE AND DO NOT HAVE AN INTERNET CONNECTION:

You can use your phone to "dial in" to our Zoom class (connect like a phone call):

- 1. Call this number: XXX-XXX-XXXX
- 2. Enter the Meeting ID: XXX XXX XXX#
- 3. You will NOT need to enter a "Participant Number." Simply press "#"
- 4. You should now be in the class.